# TRAINING MANUAL

# EE-310

# DIGITAL SYSTEM ENGINEERING

Unit 9

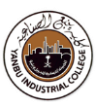

# Getting Started With RTOS

#### **Time allocation: 3 Hours**

#### **Objectives**

The aim of this module is to get immersed into embedded programming on a real hardware. To complete the basic workflow, simple applications are developed, implemented, and demonstrated in an Embedded System work environment. Experiment(s) in this module are conducted using **Real-Time OS (RTOS)** to demonstrate some of the most common practical applications.

#### Resources

- Desktop PC / Laptop
- Software development Tools
- **4** Embedded Kit (ARM Cortex Series)
- Jumper Wires / Breadboard / LEDs, Switches

#### **Topics to be covered:**

- 1. Getting Started a Tutorial Project
- 2. ARM Cortex M4 I/O Programming
- 3. GPIO (General Purpose I/O) Programming and Interfacing
- 4. Reading Switches and Displaying the same on LEDs
- 5. Standard Application(s) Interfacing and Programming
- 6. Realization of FreeRTOS (Real-Time Operating System)
- 7. Internet-of-Things (IOT) Application(s) Interfacing and Programming

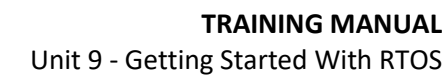

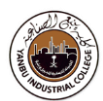

# Embedded System Setup

STM32 (ARM Cortex M4) Starter Kit - Development and Education Board

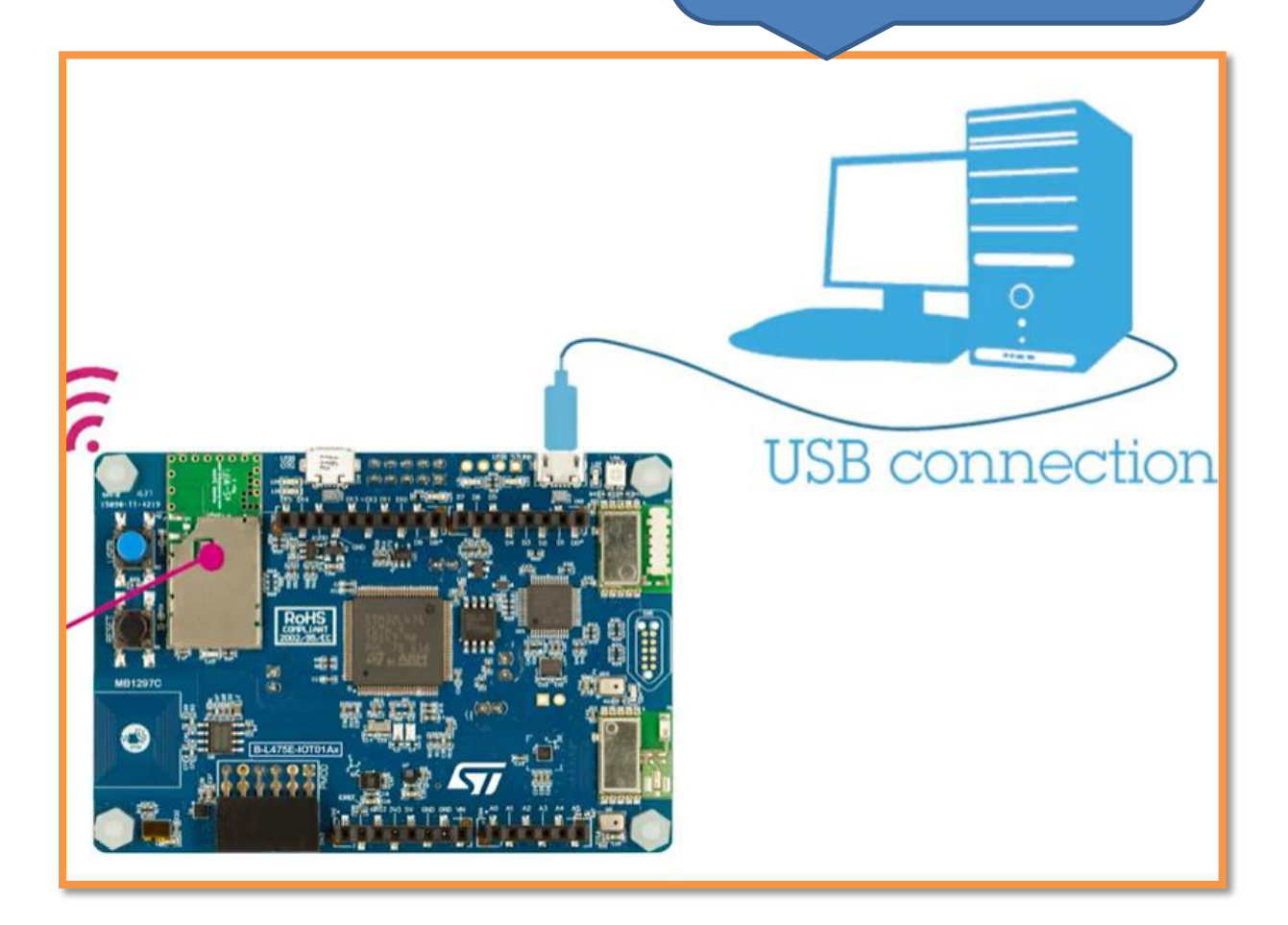

# (STM32 µController)

**Document**: Datasheet (stm32l4s5) and Reference manual (stm32l4s5)

### **Expansion Connector**

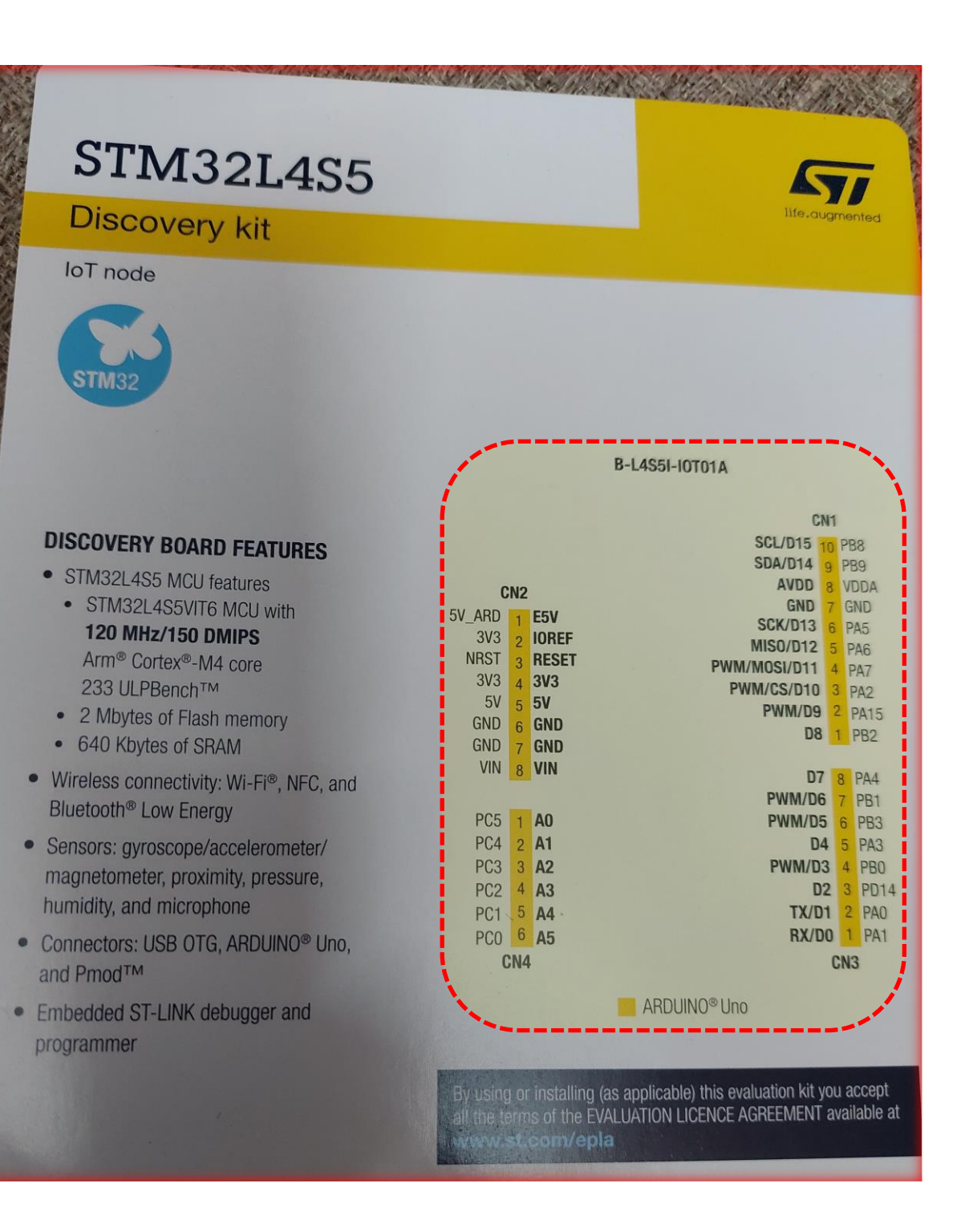

ALL CONTRACTOR

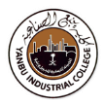

# Getting Started With Embedded RTOS (freeRTOS)

#### What is an RTOS and Multitasking?

**A RTOS** is a real-time operating system which manages **software and hardware resources** on a computing system and provides services to application software which are **not** possible with bare metal.

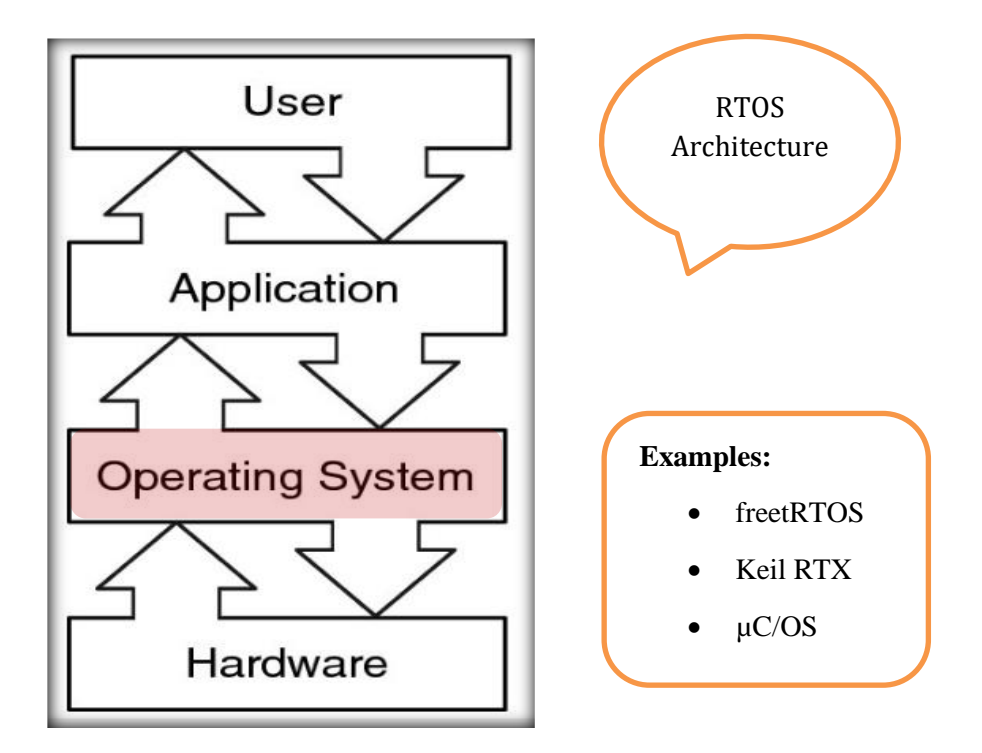

**A RTOS** is basically a software component that rapidly switches between tasks, giving the impression that multiple programs are being executed at the same time on a single processing core.

**In actual fact** the processing core can only execute one program at any one time, and what the RTOS is actually doing is rapidly switching between individual programming threads (or Tasks) to give the impression that multiple programs are executing simultaneously.

When switching between **Tasks** the RTOS has to choose the most appropriate task to load next. There are several scheduling algorithms available. However, to provide a responsive system most RTOS use a pre-emptive scheduling algorithm.

In a pre-emptive system each Task is given an individual priority value. The faster the required response, the higher the priority level assigned. When working in pre-emptive mode, the task chosen to execute is the highest priority task that is able to execute. This results in a highly responsive system.

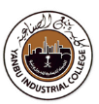

While selecting a RTOS, one of the most important considerations is what type of response is desired – Is a hard real time response required? This means that there are precisely defined deadlines that, if not met, will cause the system to fail. Alternatively, would a non-deterministic, soft real time response be appropriate? In which case there are no guarantees as to when each task will complete.

The choice of RTOS can greatly affect the development of the design.

By selecting an appropriate RTOS the developer gains:

- A Task based design that enhances modularity, simplifies testing and encourages code reuse;
- An environment that makes it easier for engineering teams to develop together;
- Abstraction of timing behaviour from functional behaviour, which should result in smaller code size and more efficient use of available resources.

Peripheral support, memory usage and real-time capability are key features that govern the suitability of the RTOS. Using the wrong RTOS, particularly one that does not provide sufficient real time capability, will severely compromise the design and viability of the final product.

The RTOS needs to be of high quality and easy to use. Developing embedded projects is difficult and time consuming – the developer does not want to be struggling with RTOS related problems as well. The RTOS must be a trusted component that the developer can rely on, supported by in-depth training and good, responsive support. FreeRTOS could be one of best choices amongst so many in the field.

#### What is FreeRTOS?

FreeRTOS is a class of RTOS that is designed to be small enough to run on a microcontroller ( $\mu$ C). A microcontroller is a small and resource constrained processor that incorporates, on a single chip, the processor itself, read only memory (ROM / Flash) to hold the program to be executed, and the random access memory (RAM) needed by the programs it executes. Typically the program is executed from the read only memory. One of the main attractions in freeRTOS is its free of cost licensing model.

Microcontrollers are a central piece of the embedded systems that normally have a very specific job to do. The size constraints, and dedicated end application nature, rarely warrant the use of a full package implementation.

#### **Applications** - few to mention:

Command and control systems, heart pacemaker, industrial automation, and modern robotics systems

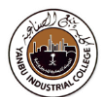

Key Features - Tasks Synchronization through Semaphores / Queues

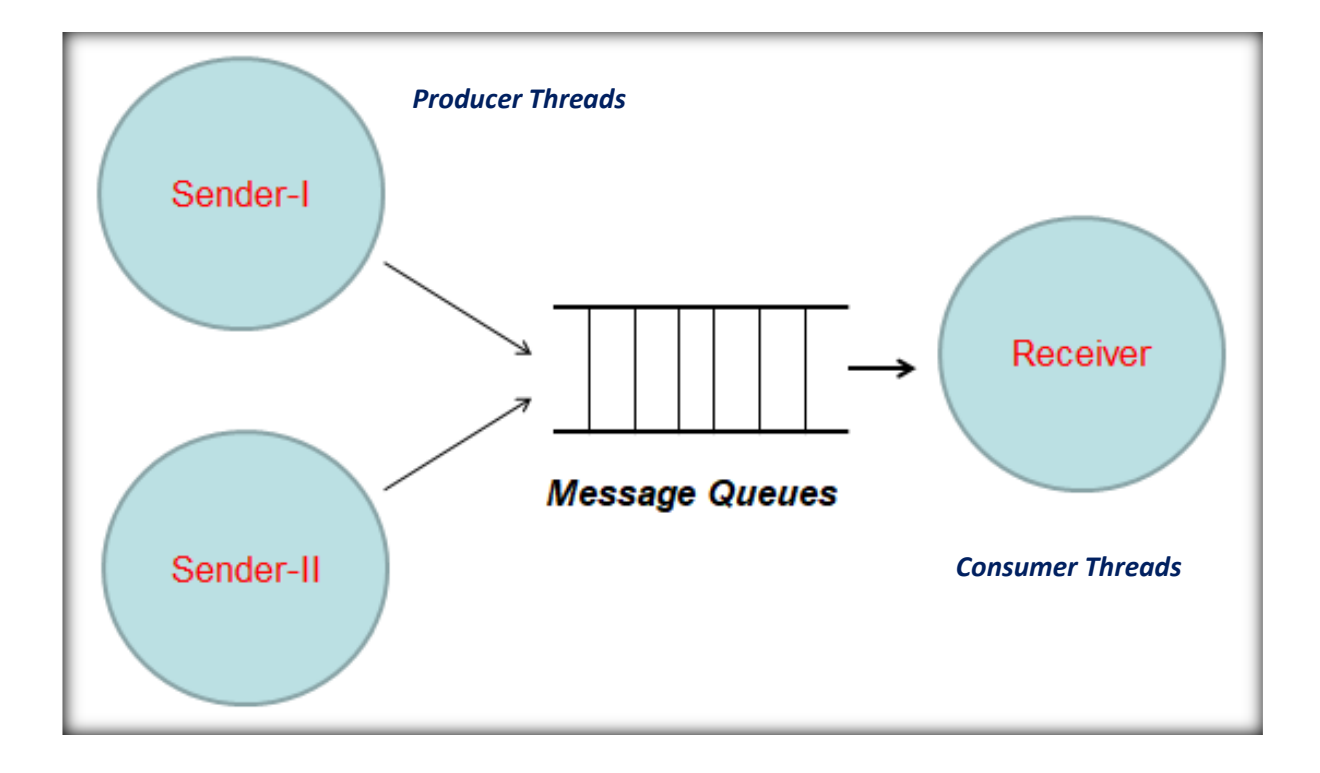

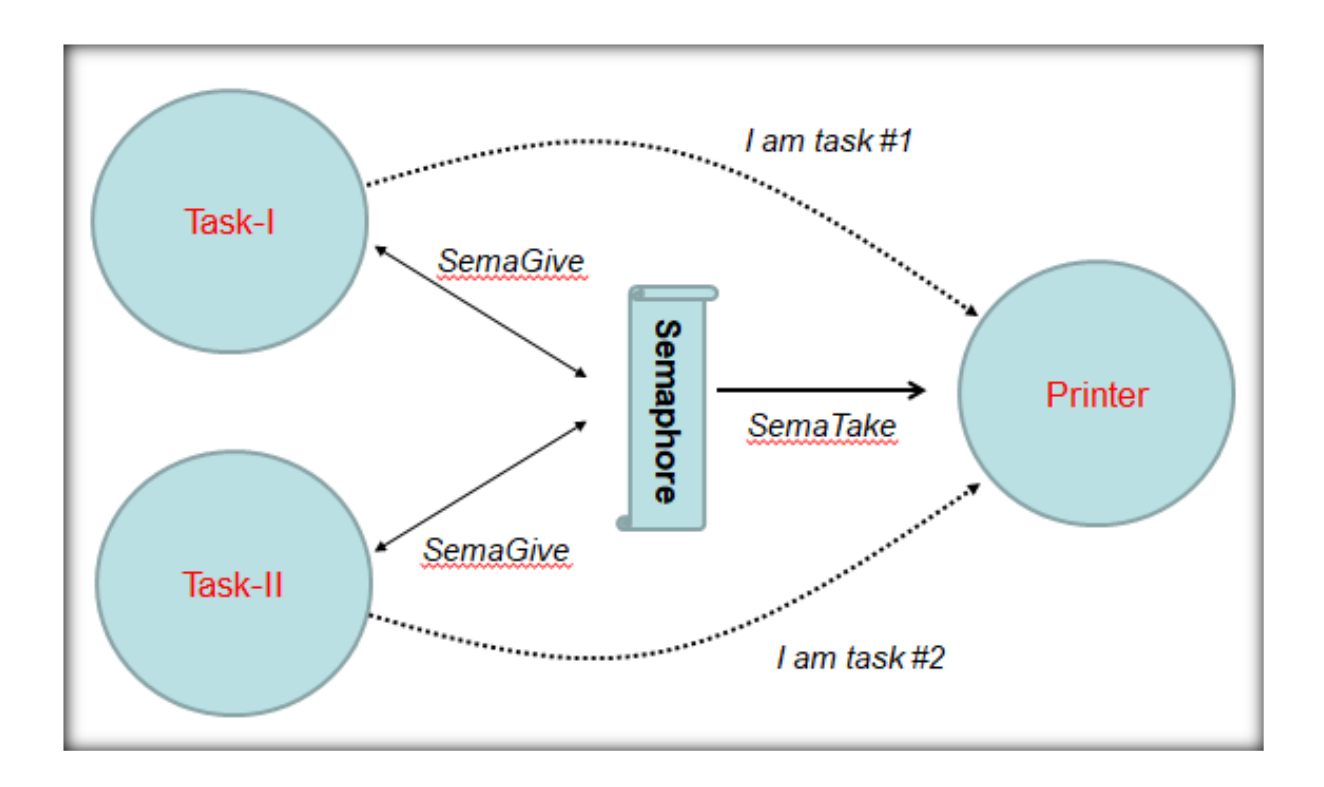

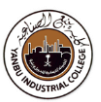

### FreeRTOS architecture

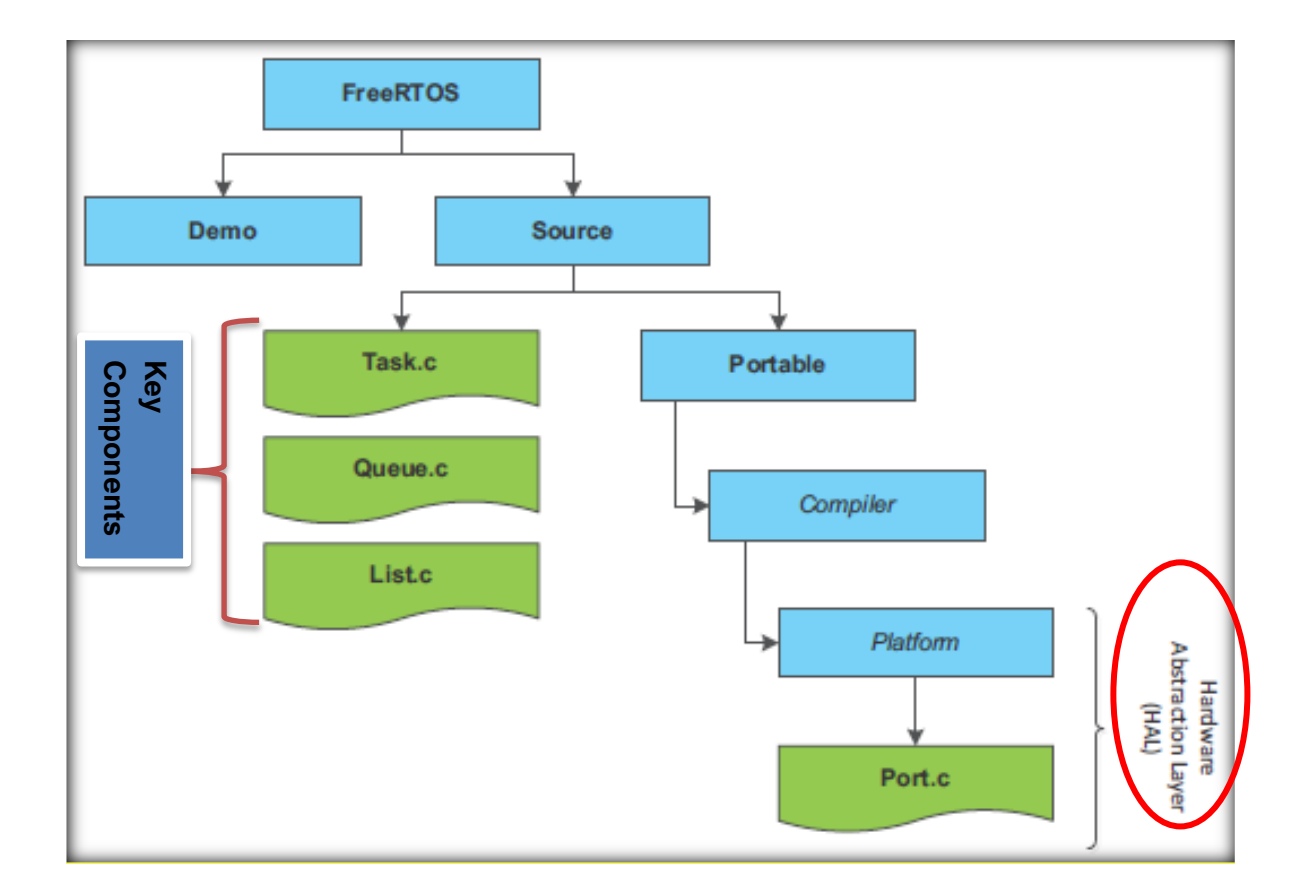

|                                                                      | Free                                          | RTOSConfig.h                    |                                                               |
|----------------------------------------------------------------------|-----------------------------------------------|---------------------------------|---------------------------------------------------------------|
| <pre>#ifdefNVIC_PRIO_BI</pre>                                        | TS<br>BITS will be sp<br>RIO_BITS<br>RIO_BITS | ecified when CMS                | IS is being used. */<br>PRIO_BITS<br>/* 15 priority levels */ |
| <pre>/* The lowest interruy function. */ #define configLIBRARY</pre> | pt priority tha                               | t can be used in<br>PT_PRIORITY | a call to a "set priority"                                    |

#### **Reference:**

https://www.st.com/resource/en/user\_manual/dm00105262-developing-applications-on-stm32cube-with-rtosstmicroelectronics.pdf

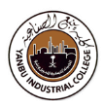

## **FreeRTOS APIs**

| APIs Categories  | API                                                                                                    |  |  |  |  |
|------------------|----------------------------------------------------------------------------------------------------|--|--|--|--|
| Task Creation    | – xTaskCreate 🔴<br>– vTaskDelete                                                                                                    |  |  |  |  |
| Task Control     | <ul> <li>vTaskDelay</li> <li>vTaskDelayUntil</li> <li>uxTaskPriorityGet</li> <li>vTaskPrioritySet</li> <li>vTaskSuspend</li> <li>vTaskResume</li> <li>xTaskResumeFromISR</li> <li>vTaskSetApplicationTag</li> <li>xTaskCallApplicationTaskHook</li> </ul>                                                             |  |  |  |  |
| Task Utilities   | <ul> <li>xTaskGetCurrentTaskHandle</li> <li>xTaskGetSchedulerState</li> <li>uxTaskGetNumberOfTasks</li> <li>vTaskList</li> <li>vTaskStartTrace</li> <li>ulTaskEndTrace</li> <li>vTaskGetRunTimeStats</li> <li>vTaskStartScheduler</li> </ul>                                                                          |  |  |  |  |
| Kernel Control   | – vTaskSuspendAll<br>– xTaskResumeAll                                                                                                    |  |  |  |  |
| Queue Management | <ul> <li>xQueueCreate</li> <li>xQueueSend</li> <li>xQueueReceive</li> <li>xQueuePeek</li> <li>xQueueSendFromISR</li> <li>xQueueSendToBackFromISR</li> <li>xQueueSendToFrontFromISR</li> <li>xQueueReceiveFromISR</li> <li>vQueueReceiveFromISR</li> <li>vQueueAddToRegistry</li> <li>vQueueUnregisterQueue</li> </ul> |  |  |  |  |
| Semaphores       | <ul> <li>vSemaphoreCreateBinary</li> <li>vSemaphoreCreateCounting</li> <li>xSemaphoreCreateMutex</li> <li>xSemaphoreTake</li> <li>xSemaphoreGive</li> <li>xSemaphoreGiveFromISR</li> </ul>                                                                                                    |  |  |  |  |

## Task-0

This task demonstrates:

• Simple working of a freeRTOS on STM32L4S5 device

#### Objective

- Learn how to set-up Real-Time OS
- Create applications to start the **freeRTOS**
- Generate code in STM32Cube Tools using CMSIS functions

#### On the target board,

You will use GPIOs (LEDs) and/or USART (Tera-Term) to demonstrate the working of RTOS.

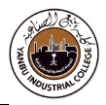

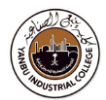

# Procedure

#### Launch "STM32CubeIDE" Development Tool

#### Double Click the Icon

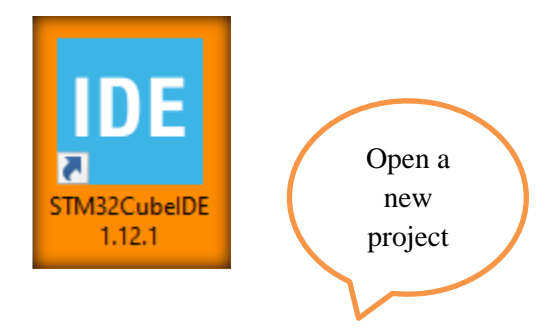

#### **File** $\rightarrow$ New Project

→ STM32 Project

|   |           | occ - ST                       | TM32Cub | elDE     |          |        |          |     |                                     |
|---|-----------|--------------------------------|---------|----------|----------|--------|----------|-----|-------------------------------------|
| Q | File      | Edit                           | Source  | Refactor | Navigate | Search | Project  | Ru  | n Window Help                       |
|   |           | New                            |         |          |          | Alt+Sł | nift+N > | C+  | Makefile Project with Existing Code |
|   | Open File |                                |         |          |          |        |          | C   | C/C++ Project                       |
|   | È,        | Open Projects from File System |         |          |          |        |          | IDE | STM32 Project                       |

#### Select "Hardware Platform"

| MX New Project            | $\frown$                                           |                  |
|---------------------------|----------------------------------------------------|------------------|
| MCU/MPU Selector          | Boald Selector                                     | Example Selector |
| Board Filters             |                                                    |                  |
| *                         |                                                    | J                |
| Commercial<br>Part Number | D-L475L-IOTOTA                                     | ~                |
| ۹ 🗌                       | B-L475E-IOT01A<br>B-L4S5I-IOT01A<br>B-U585I-IOT02A | <sup>2</sup> 🗢   |

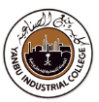

Select the specific "h/w board", (if there are multiple options)

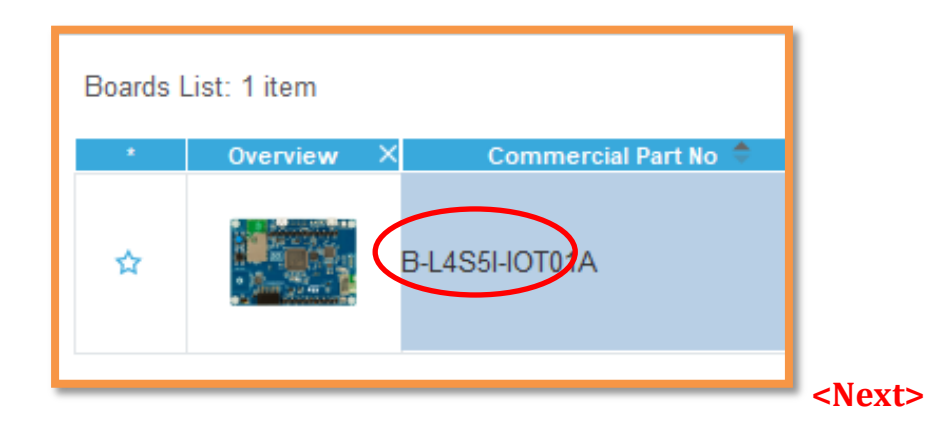

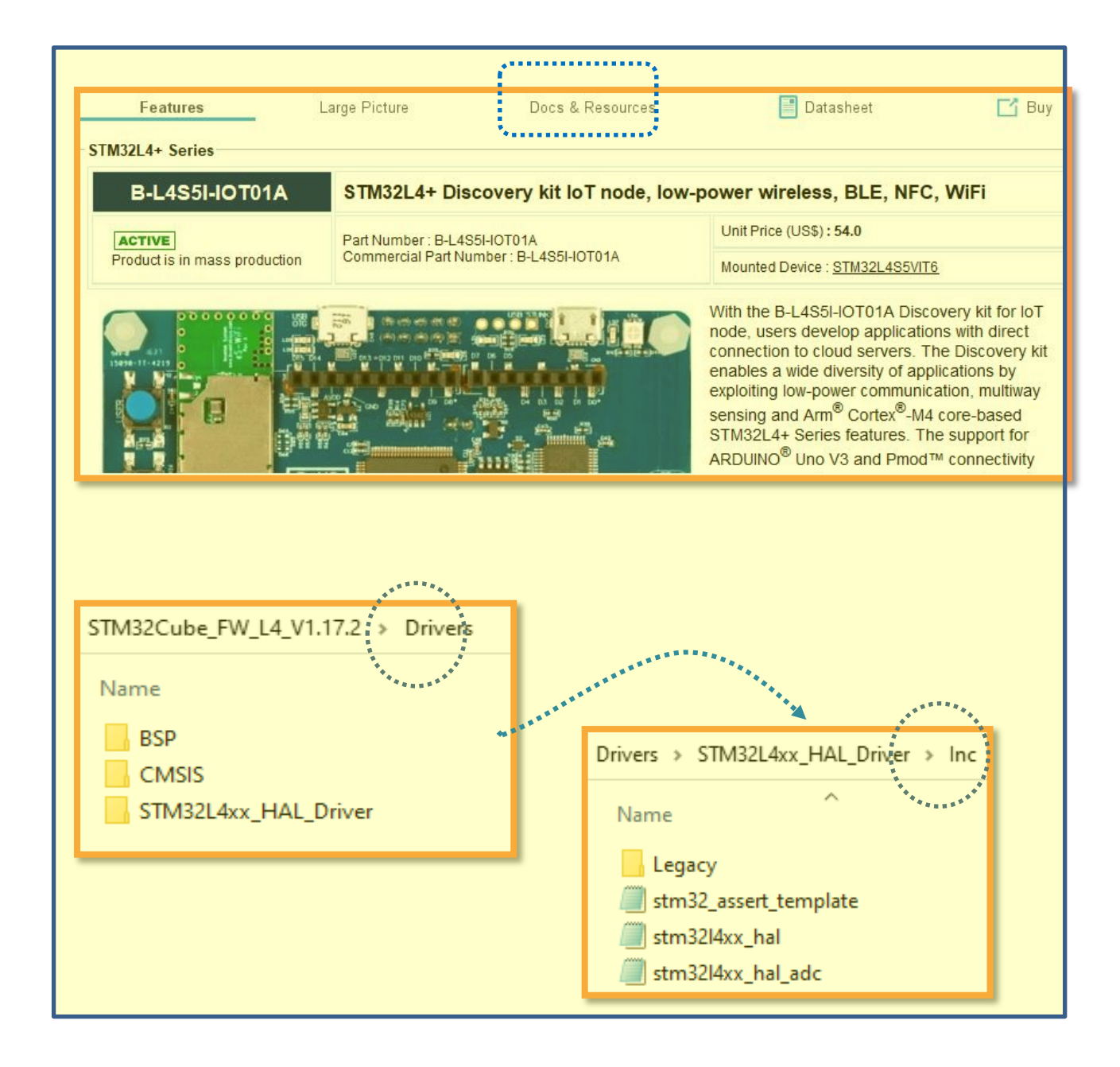

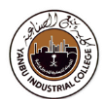

Type in "Project name"

| DE STM32 Project                                                                                                    |        |
|----------------------------------------------------------------------------------------------------|--------|
| Setup STM32 project                                                                                                    | IDE    |
| Project Project Name: hello223 Use default location Location: C:/abx/abcc                                                                | Browse |
| Options<br>Targeted Language<br>C C C++<br>Targeted Binary Type<br>Executable Static Library<br>Targeted Project Type<br>STM32Cube Empty |        |
| ? < Back Next > Finish                                                                                                    | Cancel |
| IDE Board Project Options:                                                                                                    | ×      |
| Initialize all peripherals with their default Mode ?                                                                                     |        |

No

Yes

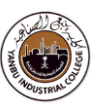

Reset "default Pinout"

- **Select** "Pinout & Configuration",
- Click "Pinout"
- **Right Click**, "Clear Pinouts"

| STM32            | File                        | Window Help                                                                                                    |                                                                                  |
|------------------|-----------------------------|----------------------------------------------------------------------------------------------------|----------------------------------------------------------------------------------|
| Home 🔰 STM       | 32L4S5VITx - B-L4S5I-IOT01A | Untitled - Pinout & Configuration                                                                                                    | $\rangle$                                                                        |
| Pinou            | it & Configuration          | Clock Configuration                                                                                                    | Project Manager                                                                  |
|                  |                             | ✓ Software Packs                                                                                                    | ▲ Pinout                                                                         |
|                  | · Ø                         |                                                                                                    | Undo Mode and pinout Ctrl-Z<br>Redo Mode and pinout Ctrl-Y                       |
| System Core      | >                           | In the second second se                                                                                                    | ☐ Keep Current Signals Placement Ctri-K<br>☑ Show User Label                     |
|                  |                             | id town " or "<br>lines" for " or "<br>lines" for " or "<br>her " or "                                                                                                    | Disable All Modes CtrI-D                                                         |
| Analog           |                             | territori<br>anti-<br>anti- | Clear Pinouts Ctrl-P                                                             |
| Timers           | >                           |                                                                                                    | Clear Single Mapped Signals<br>Pins/Signals Options                              |
| Connectivity     | >                           |                                                                                                    | List Pinout Compatible MCUs Alt-L                                                |
| Multimedia       | >                           | 17 and 1, 47 and 17 and 17 and                                                                                                    | Export pinout with Alt. Functions<br>Export pinout without Alt. Functions CtrI-U |
| Security         | >                           |                                                                                                    | Reset used GPIOs Alt-G                                                           |
| Gecunty          |                             |                                                                                                    | Set unused GPIOs CtrI-G                                                          |
| Computing        | >                           | STM32L4S5VITx                                                                                                    | Pinout View Colors                                                               |
| Middleware and S | Software Pac≻               |                                                                                                    | Layout reset                                                                     |
|                  |                             | A constraint of the second second sec                                                                                                    |                                                                                  |

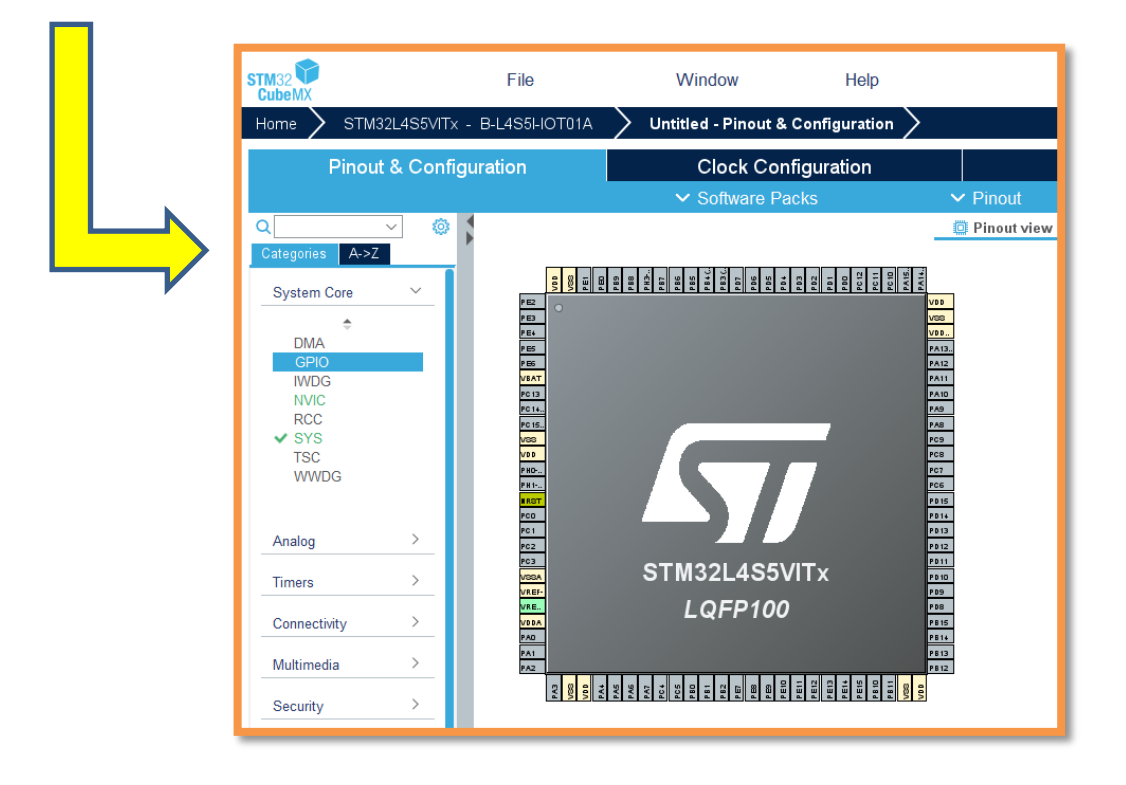

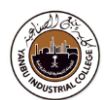

#### **H/W Configuration**

To demonstrate working of the given exercise,

#### **Configure GPIO ports**

Right Click on PA0-PA7, PB14 Select, GPIO\_Output

Right Click on PC0- PC3, PC13 Select, GPIO\_Input // With Pull-Up Use external Base-board to access Switches and LEDs -Try, C&C custom board

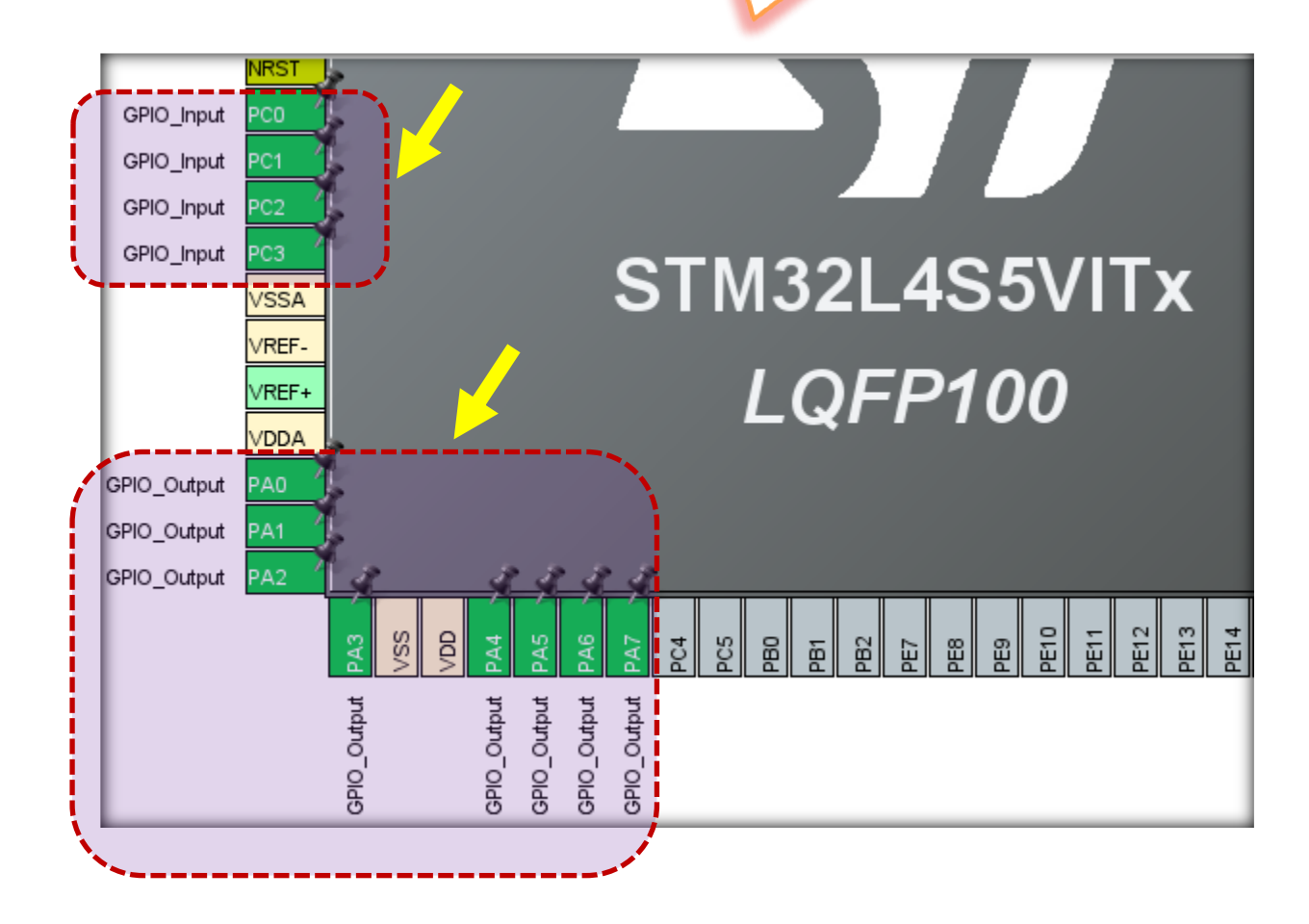

#### → This enables:

- o Clock for port(s), and
- Sets the direction of the port as an input or output

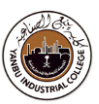

Click "Pinout & Configuration"

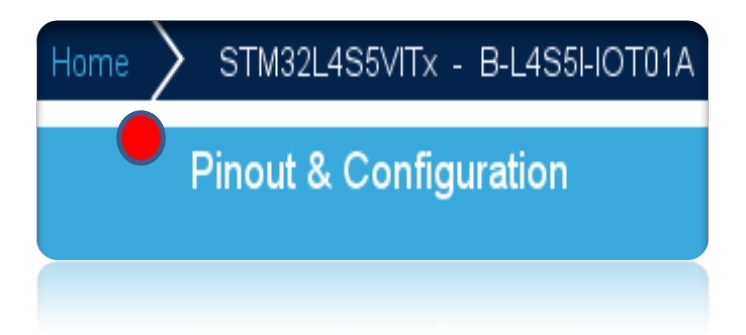

#### Configure GPIO (mode)

| Categories A->2             | Z |            |                  |             | Co               | nfiguration                 |
|-----------------------------|---|------------|------------------|-------------|------------------|-----------------------------|
| System Core                 | ~ | Group By   | Peripherals      |             |                  |                             |
| ÷                           |   | S GPIO     |                  |             |                  |                             |
| DMA<br>GPIO<br>IWDG<br>NVIC | - | Search Sig | gnals<br>:trl+F) |             |                  |                             |
| A RCC                       |   | Pin Name 3 | Sional on Pi     | n GPIO outp | GPIO mode        | e GPIO Pull-up/Pull-down    |
| A SYS                       |   | PA0        | n/a              | Low         | Output Push Pull | No pull-up and no pull-down |
| WWDG                        |   | PA1        | n/a              | Low         | Output Push Pull | No pull-up and no pull-down |
|                             |   | PA2        | n/a              | Low         | Output Push Pull | No pull-up and no pull-down |
|                             |   | PA3        | n/a              | Low         | Output Push Pull | No pull-up and no pull-down |
| Analog                      | > | PC0        | n/a              | n/a         | Input mode       | Pull-up                     |
| , analog                    |   | PC1        | n/a              | n/a         | Input mode       | Pull-up                     |
| Timers                      | > | PA3 Config | guration :       |             | 1 I I            | <b>D</b> II                 |
| Connectivity                | > | GPIO outp  | out level        | Repeat fo   | or all outputs   | Low                         |
| Multimedia                  | > | GPIO mod   | le               |             |                  | Output Push Pull            |
| Security                    | > | GPIO Pull  | -up/Pull-down    |             |                  | No pull-up and no pull-down |

| PC0                                                              | n/a | n/a    | Input mode | Pull-up |  |  |
|------------------------------------------------------------------|-----|--------|------------|---------|--|--|
| PC1                                                              | n/a | n/a    | Input mode | Pull-up |  |  |
| PC2                                                              | n/a | n/a    | Input mode | Pull-up |  |  |
| PC3                                                              | n/a | n/a    | Input mode | Pull-up |  |  |
| PC3Configuration :     Input mode       GPIO mode     Input mode |     |        |            |         |  |  |
| User Label                                                       | ,   | Repeat |            |         |  |  |

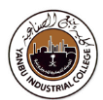

### Configure FreeRTOS

| Pinout & Confi                                                                                                    | guratior  |                                                                                                    | С                       | lock C            | Configura                      | tion                                                |                    |                         | Project N                      | <i>l</i> lanager                           |
|----------------------------------------------------------------------------------------------------|-----------|----------------------------------------------------------------------------------------------------|-------------------------|-------------------|--------------------------------|-----------------------------------------------------|--------------------|-------------------------|--------------------------------|--------------------------------------------|
|                                                                                                    |           |                                                                                                    | <b>∨</b> S              | oftware           | Packs                          |                                                     | ✓ Pi               | nout                    |                                |                                            |
| ۹                                                                                                    | Ø         |                                                                                                    |                         |                   | FREERTO                        | S Mode and                                          | Configuration      | n                       |                                |                                            |
| Categories A->Z<br>Multimedia                                                                                                    | <u> </u>  | Interfact:                                                                                                    | CMSIS_V2                |                   |                                | Mode                                                |                    |                         |                                | ~                                          |
| Computing<br>Middleware and Software Pac                                                                                                    | ><br>(5 ~ | Pasat Co                                                                                                    | nfiguration             | -                 | -                              | Configuratio                                        | n                  | -                       | -                              | -                                          |
| FATFS                                                                                                    |           | or Notes and States and States a | lutexes<br>er Constants |                   | Sevents Sevents Sevents        | and Queues                                          | ©                  | FreeRTOS H              | leap Usage<br>s and Sema       | ohores                                     |
| <ul> <li>✓ FREERTOS</li> <li>✓ FREERTOS</li> <li>✓ I-CUBE-Cesium</li> <li>✓ I-CUBE-UNISONRTOS</li> <li>✓ I-CUBE-embOS</li> <li>✓ I-CUBE-wolfSSL</li> <li>✓ I-Cube-SoM-uGOAL</li> <li>TOUCHSENSING</li> <li>USB DEVICE</li> </ul> |           | Ccc<br>Tasks<br>Task Na<br>defaultTask                                                                                                    | ame St<br>12            | s<br>ack Siz<br>8 | ♥ Ir<br>Entry Fun<br>StartDefa | nclude paran<br>. <mark>Code Gen.</mark><br>Default | . Paramete<br>NULL | r Allocation<br>Dynamic | Advanced s Buffer Nan NULL Add | ettings<br>ne Control Bl<br>NULL<br>Delete |
| USB_HOST                                                                                                    |           | <sub>[</sub> Queues                                                                                                    |                         |                   |                                |                                                     |                    |                         |                                |                                            |

#### Configure / Edit default Tasks

|   | Edit Task                   |                |          |                     |                       |        |
|---|-----------------------------|----------------|----------|---------------------|-----------------------|--------|
|   | Task Name                   | Task1          |          |                     |                       |        |
|   | Priority                    | osPriorityNorm | al       |                     |                       |        |
|   | Stack Size (Words)          | 128            |          |                     |                       |        |
|   | Entry Function              | StartTask1     |          |                     |                       |        |
|   | Code Generation Option      | Default        |          |                     |                       |        |
|   | Parameter                   | NULL           | New Task | c                   |                       | ×      |
|   | Allocation                  | Dynamic        | Tas      | k Name              | Task2                 | _      |
|   | Buffer Name                 | NULL           | Prio     | rity                | osPriorityBelowNormal | $\sim$ |
|   | Control Block Name          | NULL           | Sta      | ck Size (Words)     | 128                   |        |
|   | ок                          | Cancel         | Entr     | ry Function         | StartTask2            |        |
|   |                             |                | Cod      | e Generation Option | Default               | $\sim$ |
|   |                             |                | Para     | ameter              | NULL                  |        |
|   |                             |                | Allo     | cation              | Dynamic               | $\sim$ |
| ŀ | Add a <mark>2nd</mark> Task | Buff           | er Name  | NULL                |                       |        |
|   | • Click "Add"               |                | Con      | trol Block Name     | NULL                  |        |
|   |                             |                |          | ОК                  | Cancel                |        |

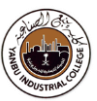

#### **Optional** – Enable library (new version)

| Configuration                             |                  |          |      |                       |  |  |
|-------------------------------------------|------------------|----------|------|-----------------------|--|--|
| Reset Configuration                       | n                |          |      |                       |  |  |
| 🥝 Mutexes                                 | 🥺 Events         | 0        | Free | eRTOS Heap Usage      |  |  |
| 🥝 User Constants                          | 🥝 Tasks and      | Queues   | 0    | Timers and Semaphores |  |  |
| 😔 Config parametei                        | rs 🛛 🥺 Include   | paramete | rs   | 🥺 Advanced settings   |  |  |
| Configure the below par                   | rameters :       |          |      |                       |  |  |
| Q Search (Ctrl+F)                         | 0                |          |      | 0                     |  |  |
| $\sim$ Newlib settings (se                | e parameter des  |          |      |                       |  |  |
| USE_NEWLIB_REENTRANT Enabled              |                  |          |      |                       |  |  |
| <ul> <li>Project settings (set</li> </ul> | ee parameter des |          |      |                       |  |  |
| Use FW page                               | ck heap file     | Enabled  |      |                       |  |  |
|                                           |                  |          |      |                       |  |  |

#### **Choose Timer** as the HAL Timebase Source (Instead of Systick)

| Q ~             | Ø | SYS Mode and Configuration        |
|-----------------|---|-----------------------------------|
| Categories A->Z |   | Mode                              |
| System Core     | ~ | Debug Disable                     |
| <u> </u>        |   | System Wake-Up 1                  |
| DMA             |   | System Wake-Up 2                  |
| GPIO            |   | System Wake-Up 3                  |
| NVIC            |   | System Wake-Up 4                  |
| RCC             |   | □ System Wake-Up 5                |
|                 |   | Power Voltage Detector In Disable |
| WWDG            |   | VREFBUF Mode Disable              |
|                 |   | Timebase Source TIM2              |
| Analog          | > |                                   |

#### NOTE:

The **SysTick** is a special timer in most ARM processors that's generally reserved for operating system purposes. By default, SysTick will be used for things like HAL\_Delay() and HAL\_GetTick(). As a result, the STM32 HAL framework gives SysTick a very high priority. However, **FreeRTOS** needs SysTick for its scheduler, and it requires SysTick to be a much lower priority. **Therefore**, a quick work around is to use a **Timer** as a Time-base source in the cases of freeRTOS.

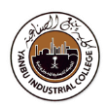

#### Generate Code

|                        |        |       | ••, |         |             |        |
|------------------------|--------|-------|-----|---------|-------------|--------|
| File Edit Navigate     | Search | Proje | ect | Run     | Window      | Help   |
| 📑 🗝 🗐 👘 🖓 🔻            | ≪ ₹    | ***** | Ор  | en Pro  | ject        |        |
| 陷 Project Explorer 🛛 🗙 |        |       | Clo | se Proj | ject        |        |
| > IDE hell224          |        | 010   | Bui | ld All  |             | Ctrl+B |
| > IDE hello222         |        |       | Bui | ld Con  | figurations | >      |
| > IDE hello223         |        |       | Bui | ld Proj | ect         |        |
|                        |        |       | Bui | ld Wor  | rking Set   | >      |
|                        |        |       | Cle | an      |             |        |
|                        |        |       | Bui | ld Aut  | omatically  |        |
|                        |        |       | C/0 | C++ In  | dex         | >      |
|                        |        | MX    | Ger | nerate  | Report      |        |
|                        |        | ۵.    | Ger | nerate  | Code 🔁      |        |
|                        |        |       | Pro | perties | 5           |        |

| Open Associated Perspective? |                                                                                                 |  |  |  |
|------------------------------|-------------------------------------------------------------------------------------------------|--|--|--|
| ?                            | This action can be associated with C/C++ perspective. Do you want to open this perspective now? |  |  |  |
| Rem                          | ember my decision                                                                               |  |  |  |

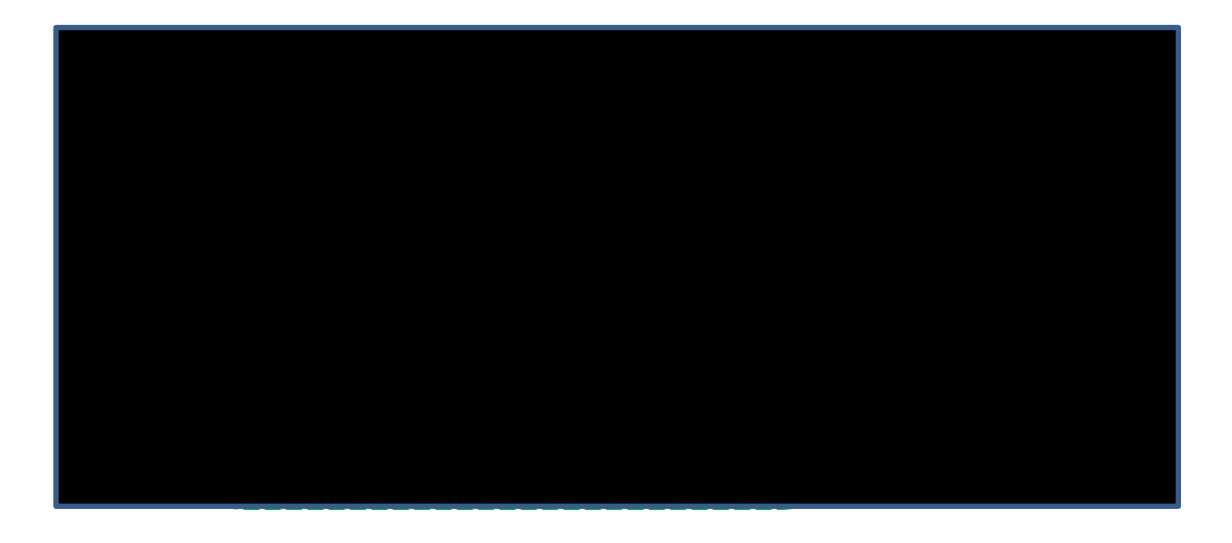

### Task-1

This task demonstrates how to:

- Configure **GPIO** ports
- Create multiple Tasks in RTOS (FreeRTOS)
- Toggles a set of LEDs (PA5 & PB14) of PORTA & PORTB through Tasks- 1 & 2

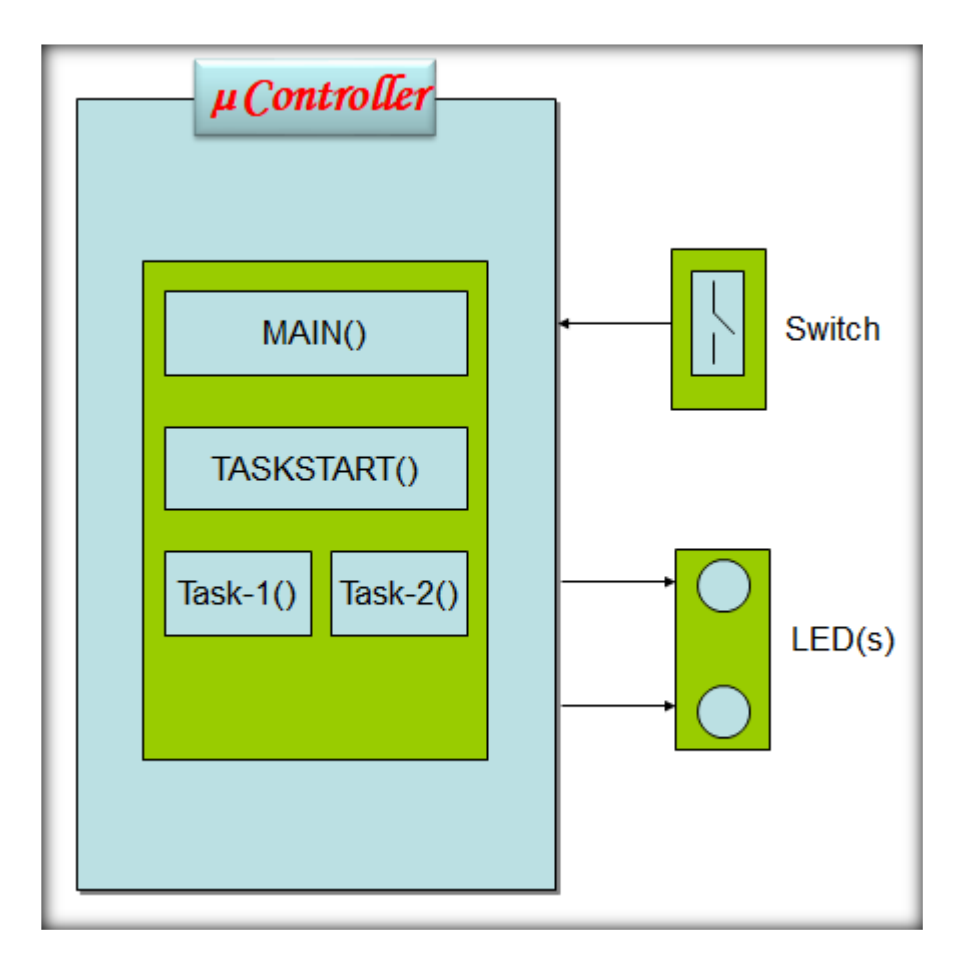

• **Sample** Code for this task is given next

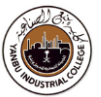

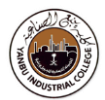

#### Sample Code to update "main.c"

```
void StartTask1(void *argument)
{
    /* USER CODE BEGIN 5 */
    /* Infinite loop */
    for(;;)
    {
        GPIOB->ODR ^= (0x1 << 14); //PB14 ON
        osDelay(100); // vTaskDelay(100);
    }
    /* USER CODE END 5 */
}</pre>
```

```
void StartTask2(void *argument)
{
   /* USER CODE BEGIN StartTask2 */
   /* Infinite loop */
   for(;;)
   {
      GPIOA->ODR ^= (0x1 << 5); //PA5 ON
      osDelay(50);
   }
   /* USER CODE END StartTask2 */
}</pre>
```

- > **Build** "Project"
- ▶ **Flash** "binary code" on the h/w
- > Reset h/w board (By pressing switch/button on the board)
- Monitor "LEDS" toggling on the h/w board

## Task-2

#### Add "Semaphore" feature (Continuation to previous task)

| Pinout & Configuration |             | Clock                         | Configuration           | Project Manager                    |
|------------------------|-------------|-------------------------------|-------------------------|------------------------------------|
|                        |             | ✓ Softwar                     | e Packs                 | ✓ Pinout                           |
| Q                      | 0           | $\frown$                      | FREERTOS Mode and Confi | iguration                          |
| Categories A->Z        |             |                               | Mode                    |                                    |
| USAR12                 |             | Interface CMSIS_V2            |                         | ~                                  |
| USB_OTG_FS             |             |                               |                         |                                    |
|                        |             |                               | Configuration           |                                    |
| Multimedia             | >           | Reset Configuration           |                         |                                    |
| Security               | >           | Mutexes                       | ⊘ Events                | FreeRTOS Heap Usage                |
|                        |             | 🥺 User Constants              | 🤗 Tasks and Queues      | Timers and Semaphores              |
| Computing              |             | Config parameters             | Include parameters      | s 💿 Advanced settings              |
| Middleware and Softw   | are Packs ❤ | Timers<br>Timer Name Callback | Type Code Generat       | Parameter Allocation Control Block |
| ¢<br>FATFS             |             |                               |                         | Add Delete                         |
| PP-ATR-SIGFOX1         | ·           | Diana Camanhana               |                         |                                    |
| FREERTOS               |             | Semaphore Name                | Allocation              | Control Block Name                 |
| I-CUBE-UNISONR         | TOS         |                               |                         |                                    |
| OI-CUBE-embOS          |             |                               |                         | Add Delete                         |
| I-CUBE-wolfSSL         |             |                               |                         |                                    |

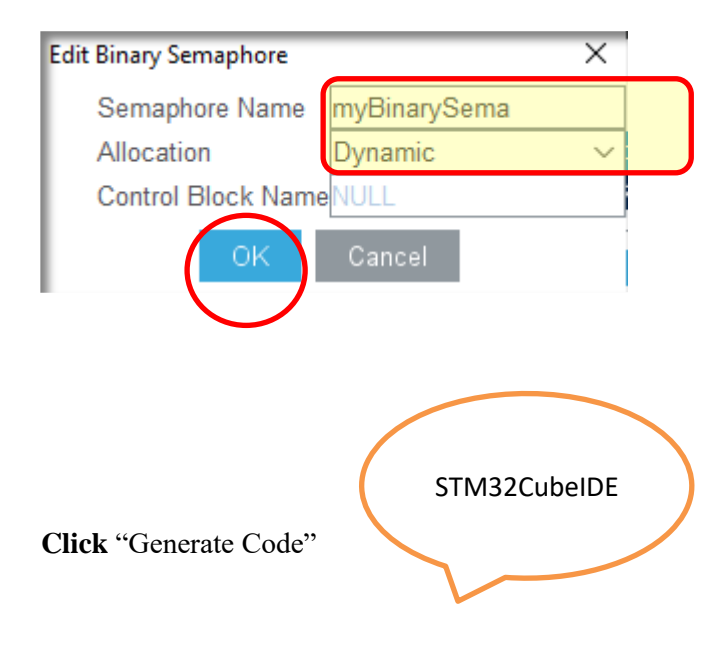

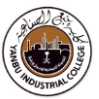

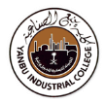

#### Sample Code to update "main.c"

```
void StartTask1(void *argument)
{
    /* USER CODE BEGIN 5 */
    /* Infinite loop */
    for(;;)
    {
        osSemaphoreRelease(myBinarySemaHandle);
        GPIOB->ODR ^= (0x1 << 14); //PB14 ON
        osDelay(100);
    }
    /* USER CODE END 5 */
}</pre>
```

```
void StartTask2(void *argument)
{
    /* USER CODE BEGIN StartTask2 */
    /* Infinite loop */
    for(;;)
    {
        osSemaphoreAcquire(myBinarySemaHandle, osWaitForever);
        GPIOA->ODR ^= (0x1 << 5); //PA5 ON
    }
    /* USER CODE END StartTask2 */
}</pre>
```

- > **Build** "Project"
- $\blacktriangleright$  Flash "binary code" on the h/w
- > Reset h/w board (By pressing switch/button on the board)
- > **Monitor** "LEDS" toggling on the h/w board

### Task-3

#### Add "Queue" feature (Continuation to previous task)

| Pinout & Configuration          | Clock Configuration                        | Project Manager                           |  |
|---------------------------------|--------------------------------------------|-------------------------------------------|--|
|                                 | ✓ Software Packs                           | ✓ Pinout                                  |  |
| Q 🔕                             | FREERTOS Mode and Config                   | guration                                  |  |
| Categories A->Z                 | Mode                                       |                                           |  |
| USAR12<br>USART3<br>USB_OTG_FS  | ade CMSIS_V2                               | ~                                         |  |
|                                 | Configuration                              |                                           |  |
| Multimedia > Re                 | et Configuration                           |                                           |  |
| Security >                      | ✓ Mutexes ✓ Events                         | FreeRTOS Heap Usage                       |  |
|                                 | ) User Constants 🛛 🔗 Tasks and Queues      | Timers and Semaphores                     |  |
| Computing >                     | Config parameters Config parameters        | Advanced settings                         |  |
| Middleware and Software Packs ~ | sk Name 🛛 Stack Siz Entry Fun Code Gen Par | rameter Allocation Buffer Name Control Bl |  |
| Task1                           | 128 StartTask1 Default NUL                 | L Dynamic NULL NULL                       |  |
| FATFS Task2                     | 128 StartTask2 Default NUL                 | L Dynamic NULL NULL                       |  |
| FP-ATR-SIGFOX1                  |                                            |                                           |  |
| FREERTOS                        |                                            | Add Datas                                 |  |
|                                 |                                            | Add Delete                                |  |
| Queue                           |                                            |                                           |  |
| Que                             | e Name Queue Size Item Size Alloca         | tion Buffer Name Control Block N          |  |
| O I-Cube-SoM-uGOAL              |                                            |                                           |  |
| TOUCHSENSING                    |                                            |                                           |  |
|                                 |                                            |                                           |  |
| X-CUBE-AI                       |                                            | Add Delete                                |  |
|                                 |                                            |                                           |  |

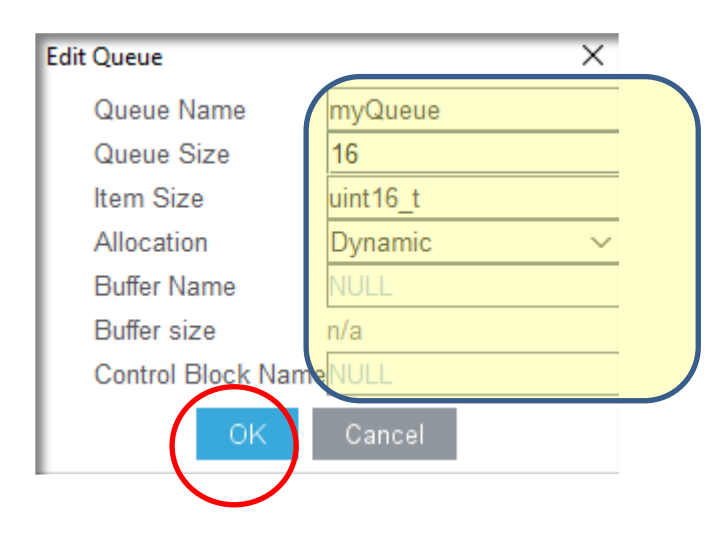

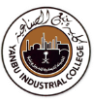

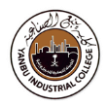

#### Add "UART1" feature

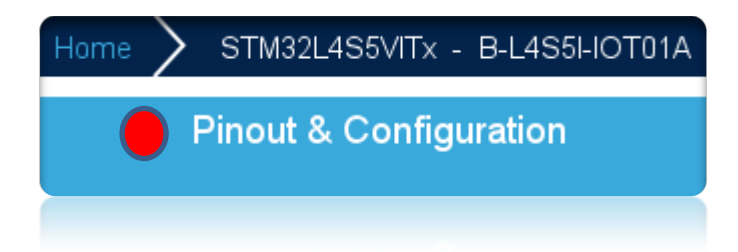

#### Configure USART Pins

| ۹                                                                                                    | ٢   | USART1 Mode and Configuration                                                                                                    |
|----------------------------------------------------------------------------------------------------|-----|----------------------------------------------------------------------------------------------------|
| Categories A->Z                                                                                                    |     | Mode                                                                                                    |
| I2C3<br>I2C4<br>IRTIM<br>LPUART1<br>OCTOSPI1<br>OCTOSPI2<br>SDMMC1<br>SPI1<br>SPI2<br>SPI3<br>UART4<br>UART5<br>VISART1<br>USART2 |     | Mode Asynchronous       ~         Hardware Flow Control (RS232) Disable       ~         Hardware Flow Control (RS485)       ~         Slave Select(NSS) Management Disable       ~         Configuration       ~         Reset Configuration       © OMA Settings       © GPIO Settings         Parameter Settings       © User Constants |
| USB_OTG_FS                                                                                                    |     | Search Signals Search (Ctrl+F)                                                                                                    |
| Multimedia >                                                                                                    | - ( | Pin Na       Signal on       GPIO outp       GPIO mode       GPIO Pull       Maximum       Fast Mode         PB6       USART1_TX       n/a       Alternate       No pull-up       Very High       Disable         PB7       USART1_RX       n/a       Alternate       No pull-up       Very High       Disable                            |
| Security >                                                                                                    | - 1 |                                                                                                    |

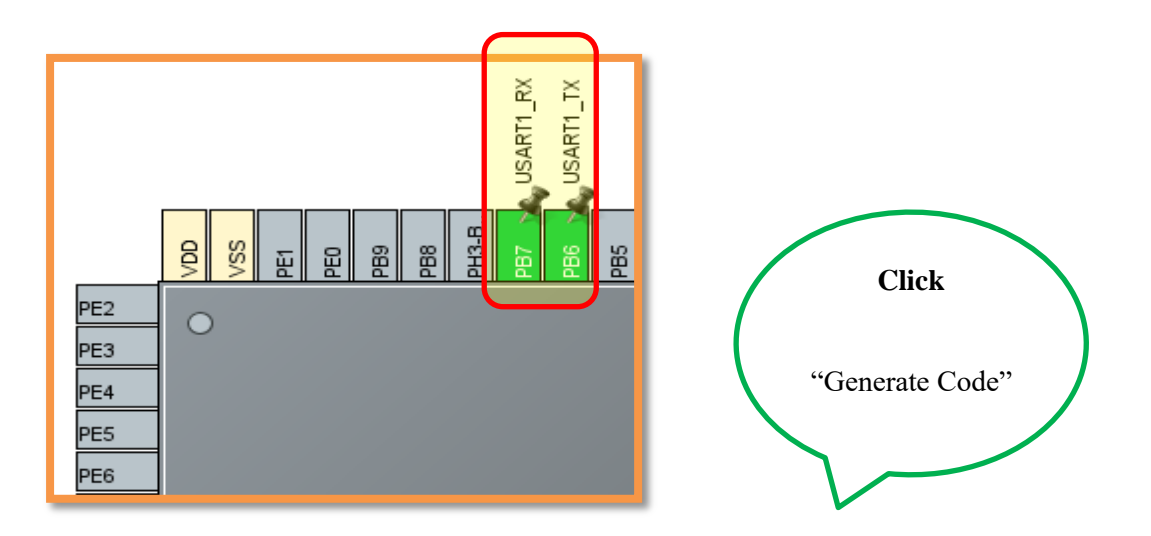

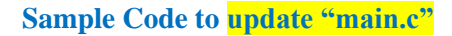

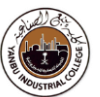

/\* USER CODE BEGIN 0 \*/

#include <stdio.h>

/\* USER CODE END 0 \*/

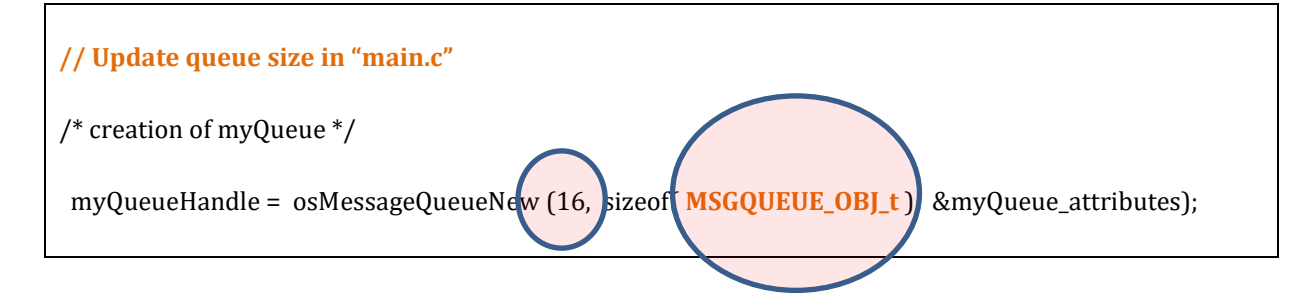

```
void StartTask1(void *argument)
{
      MSGQUEUE OBJ t msg [16] = {
                    { 'A', {1,2,3,4,5} },
                    {'B', {6,7,8,9,10} },
                    { 'C', {11,12,13,14,15} }
      }; // = {0};
      uint8 t i=0;
      osStatus_t status;
 while (1) {
             GPIOA->ODR ^= (0x1 << 5); //PA5 ON
             vTaskDelay( 100);
             do {
                 status = osMessageQueuePut(myQueueHandle, &msg[i], 0U, 0U);
             } while ( status != osOK );
             i++;
             i= i & 0xf; // restricted to 16 messages
             osThreadYield(); // Suspend thread for a system tick
  }
}
```

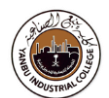

```
void StartTask2(void *argument)
{
        char str_tmp[100] = "";
                                  // To display formatted messages
         MSGQUEUE_OBJ_t msg;
         osStatus_t status;
        while (1) {
                 status = osMessageQueueGet(myQueueHandle, &msg, NULL, 0U); // wait for message
                 if (status == osOK) {
                          GPIOA->ODR ^= (0x1 << 5); //PA5 ON
                          osDelay(50);
                          snprintf(str_tmp,100," %c %d \n\r", msg.Idx, msg.Buf[2]);
                          HAL_UART_Transmit(&huart1,( uint8_t * )str_tmp,sizeof(str_tmp),1000);
                 }
        }
}
```

## **Realize Code**

- Build "Project"
- $\blacktriangleright$  Flash "binary code" on the h/w
- > Reset h/w board (By pressing switch/button on the board)
- Monitor h/w board and "Tera-Term" Console window for the messages

## Exercise

ADUSTRIA CO

This task is to demonstrate how to:

- Configure GPIO ports
- Create multiple Tasks in RTOS (Free RTOS)
- Generate A/D data (Task 1)
- Generate D/A data (Task 2)

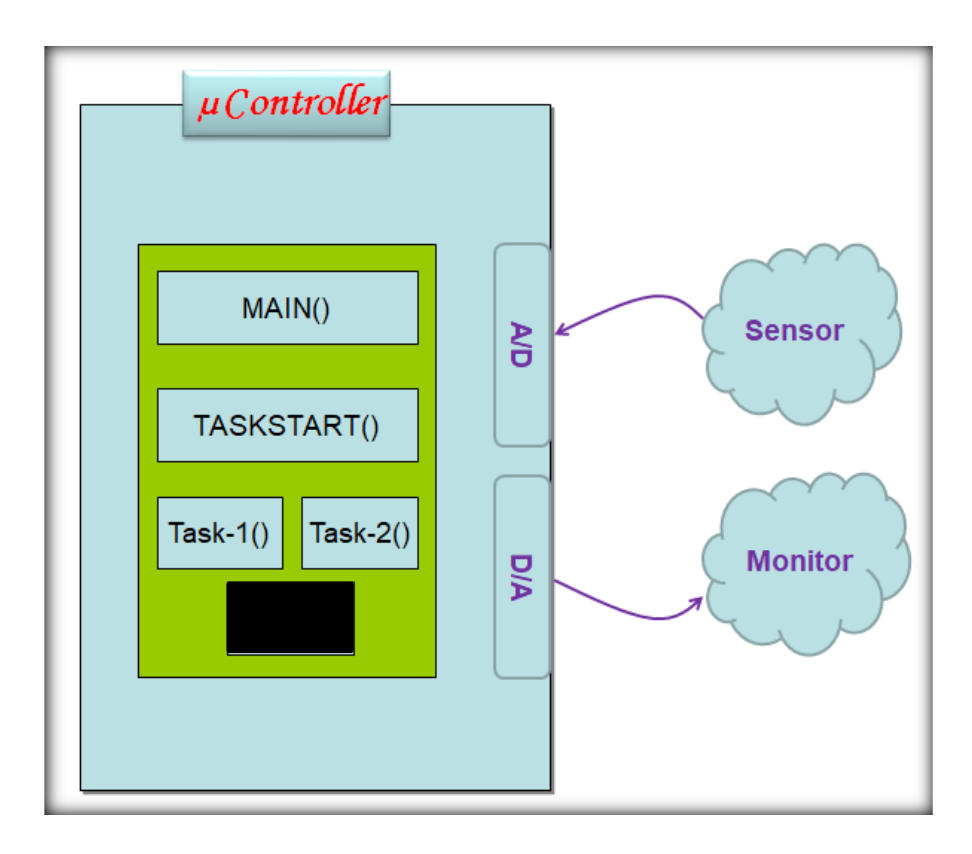

**Construct a C program** to demonstrate and verify the design behaviour.

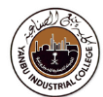

**Reference**(s):

https://www.keil.com/pack/doc/CMSIS/RTOS2/html/group CMSIS RTOS SemaphoreMgmt.html

# **Review Questions**

Q1.

Q2

Q3